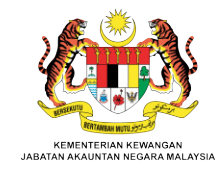

### MANUAL PEMBAYARAN KONVOKESYEN CIAST

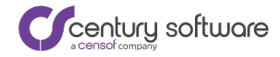

### **BIL INDIVIDU**

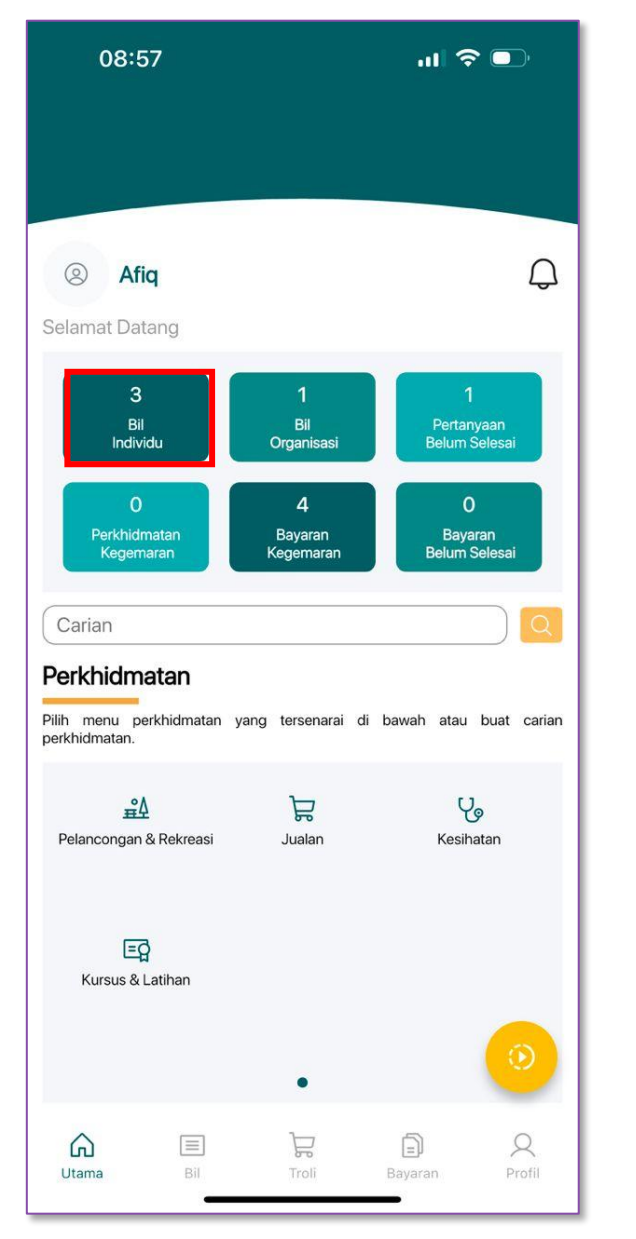

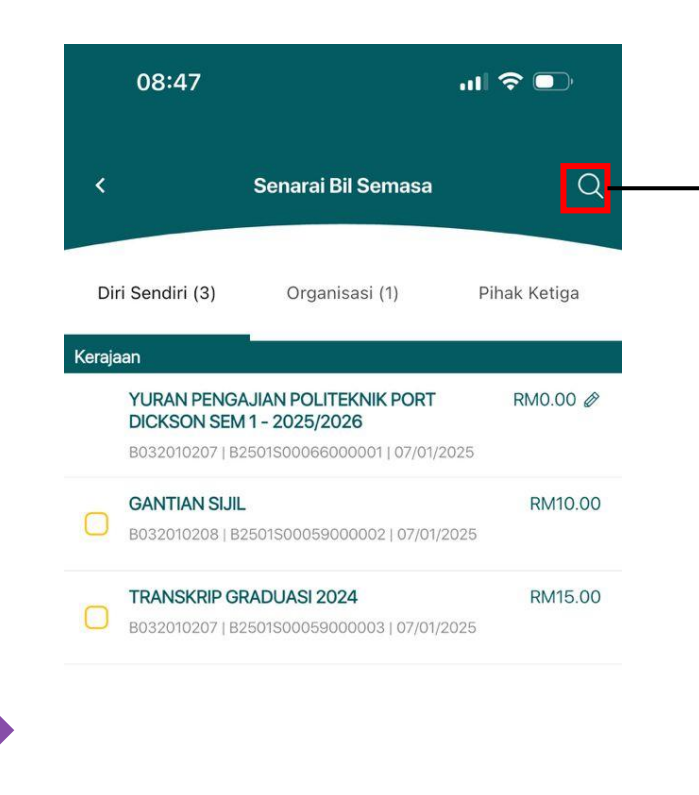

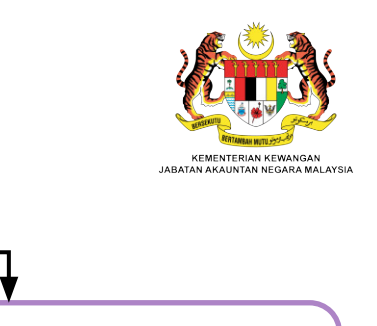

Carian Bil Individu boleh dibuat menggunakan:

#### Bil/Bil Tanpa Amaun:

- •No. Rujukan Agensi
- •No. Rujukan iPayment
- •No. Identiti Pelanggan (Kad Pengenalan/Pasport/MyTentera)

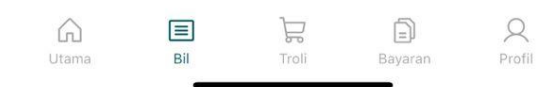

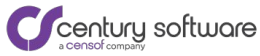

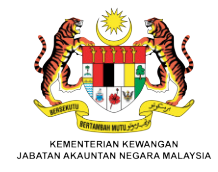

### **PAPARAN SENARAI BIL**

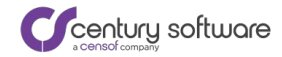

#### **SENARAI BIL INDIVIDU**

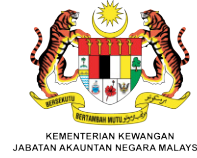

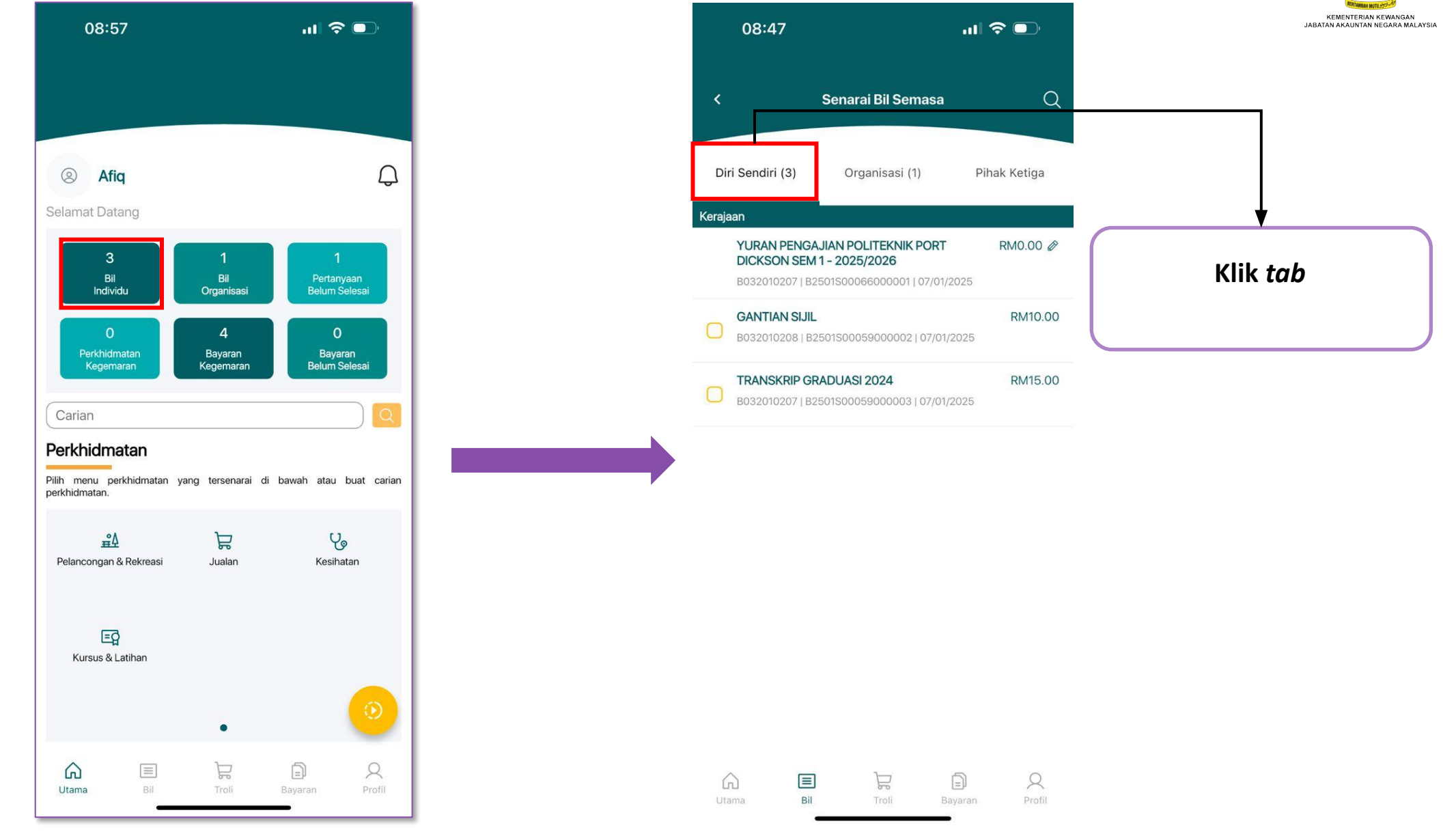

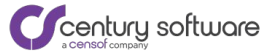

**MODUL BAYARAN PELANGGAN** 

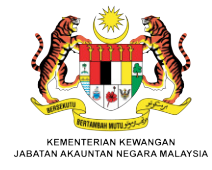

### **PERINCIAN BIL**

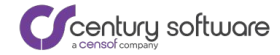

#### **PAPARAN PERICIAN BIL**

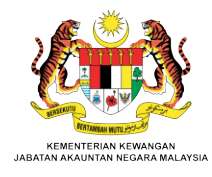

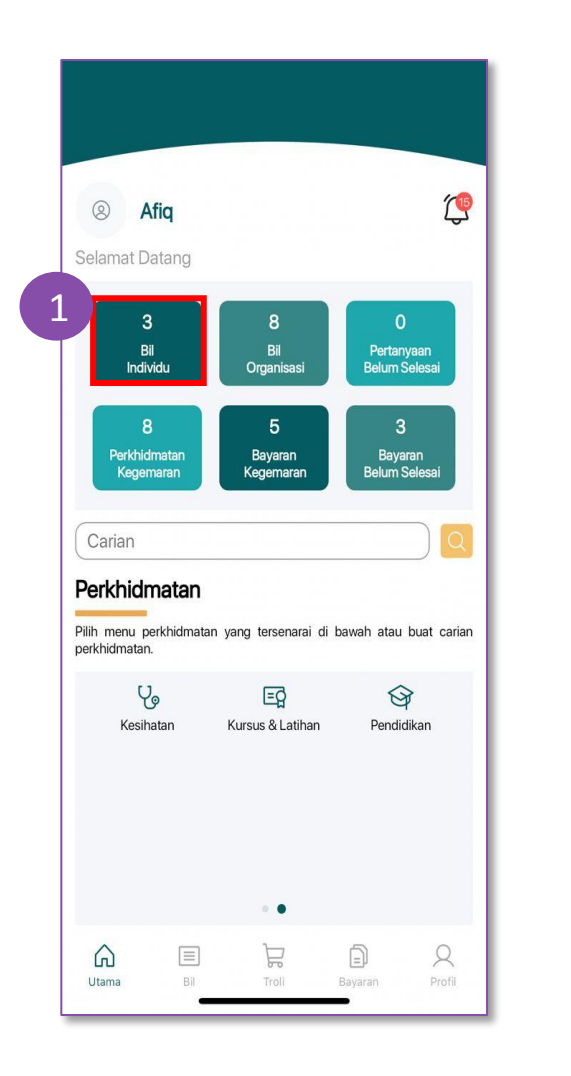

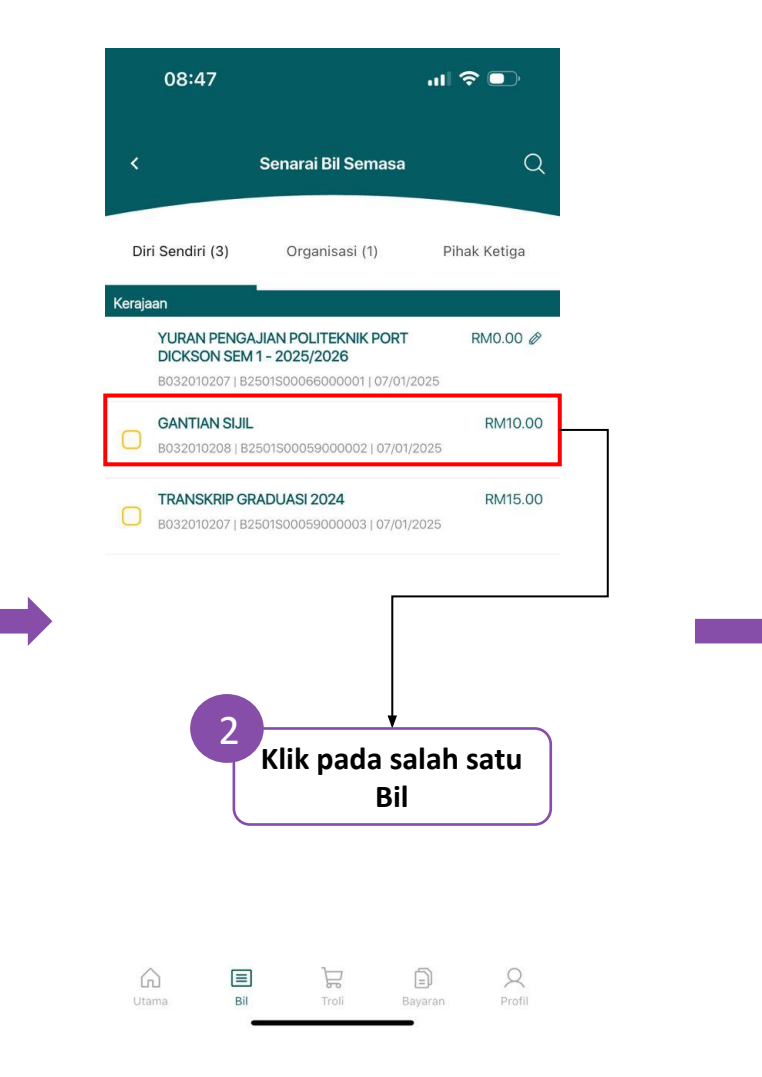

| PTJ                                       |    |
|-------------------------------------------|----|
| POLITEKNIK PORT DICKSON                   |    |
| AGENSI<br>POLITEKNIK PORT DICKSON         |    |
| JABATAN<br>POLITEKNIK PORT DICKSON        |    |
| KEMENTERIAN PENDIDIKAN TINGGI (KP         | T) |
| NO. PENDAFTARAN PELAJAR<br>B032010208     |    |
| NO. RUJUKAN IPAYMENT<br>B2501S00059000002 |    |
| status<br>AKTIF                           |    |
| TARIKH BIL<br>07/01/2025                  |    |
| PENAMA BIL<br>AFIQ RIFQAL                 |    |
| NO. IDENTITI<br>010427101345              |    |
| alamat<br>SOMEWHERE                       |    |
|                                           |    |
| PERIHAL BAYARAN<br>GANTIAN SIJIL          |    |

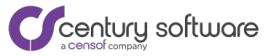

MODUL BAYARAN PELANGGAN

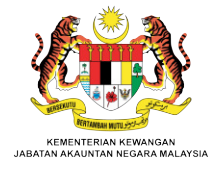

### **BAYARAN**

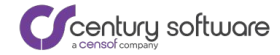

Kad

(1)

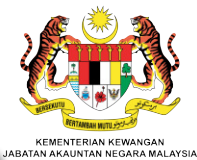

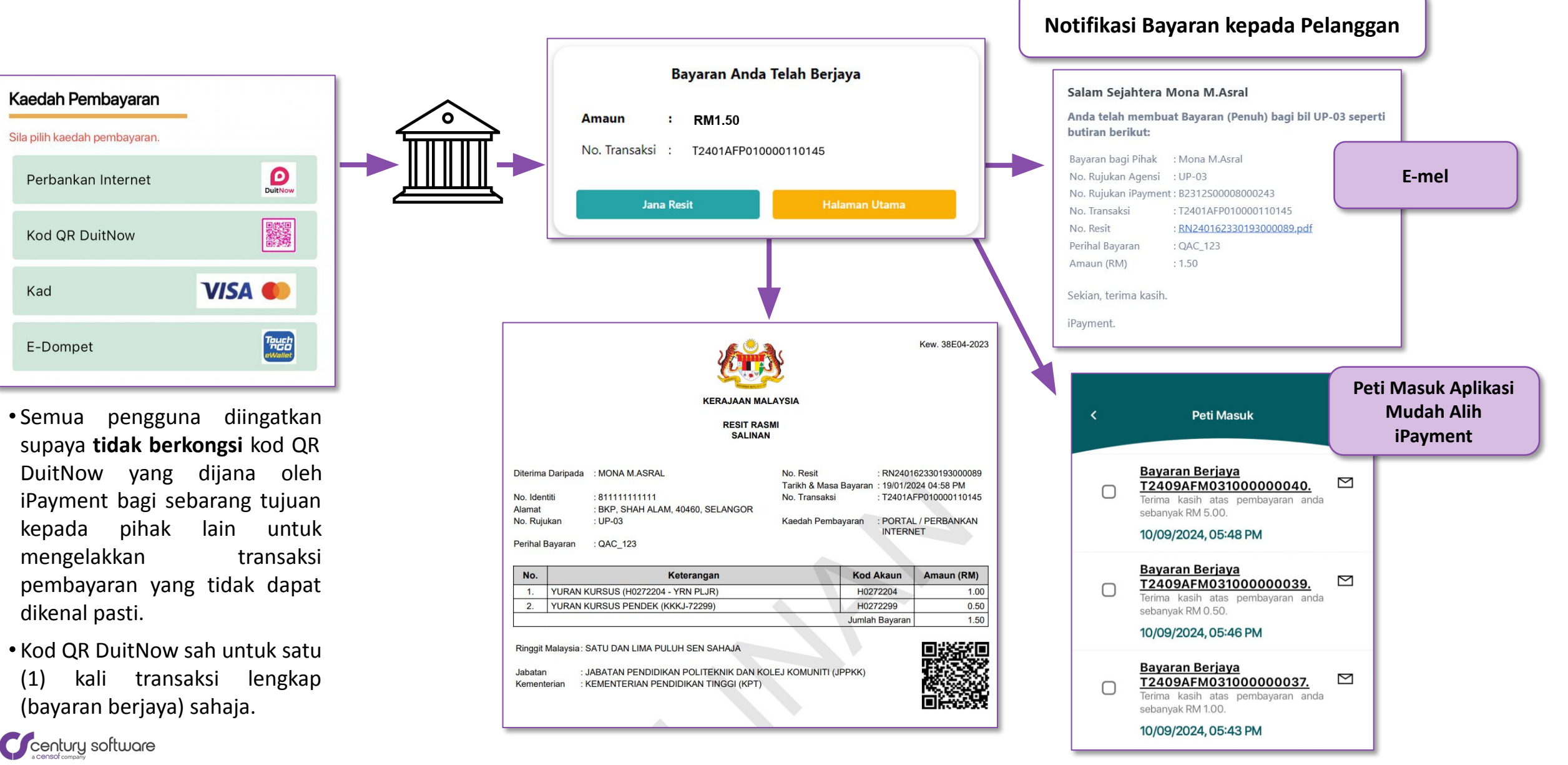

#### **BAYARAN DARI SENARAI BIL**

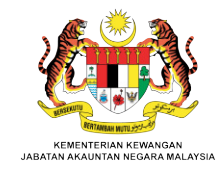

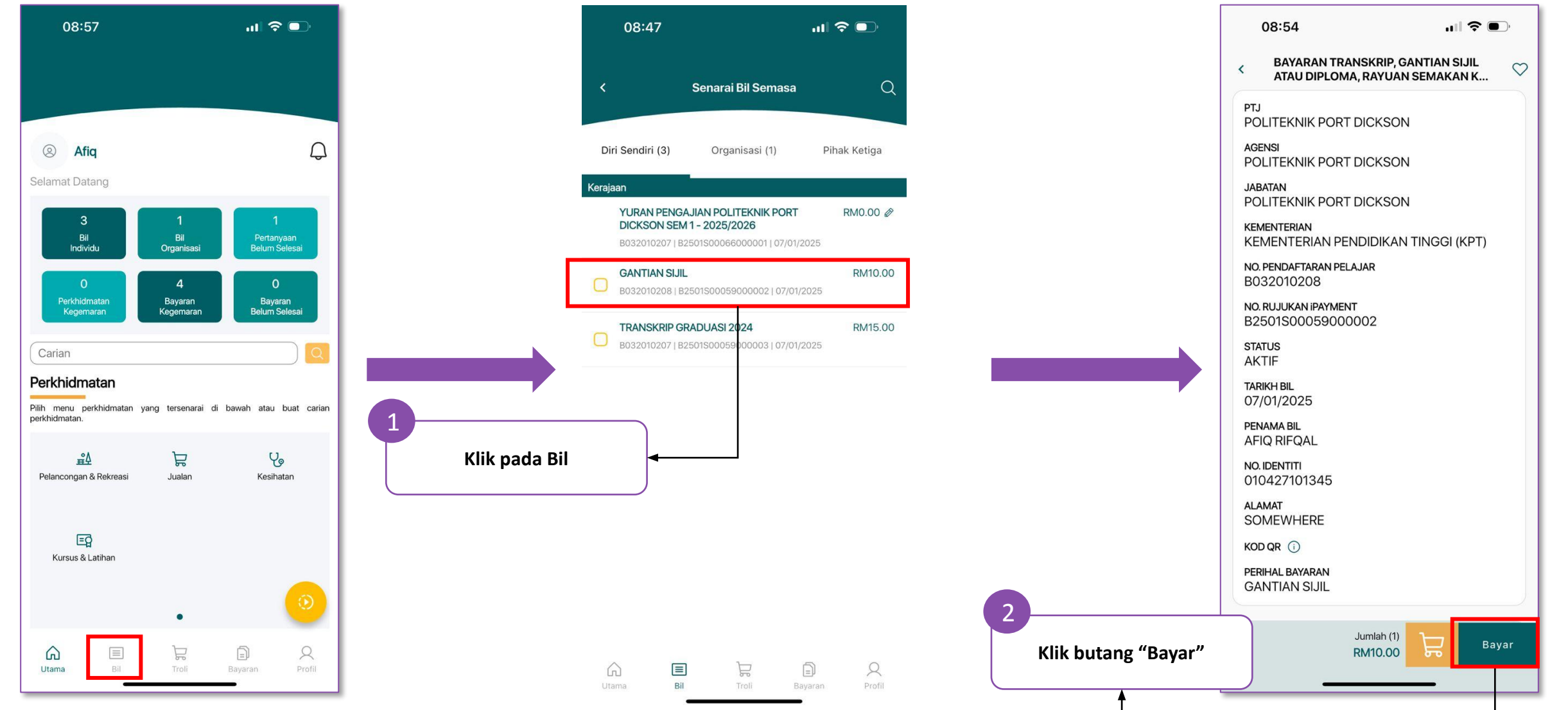

Ccentury software

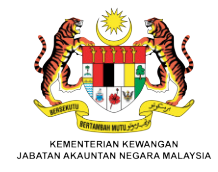

## **PUSH NOTIFICATION**

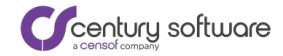

#### **PUSH NOTIFICATION BAYARAN BERJAYA**

Notifikasi akan diterima semasa aplikasi berada dalam keadaan:

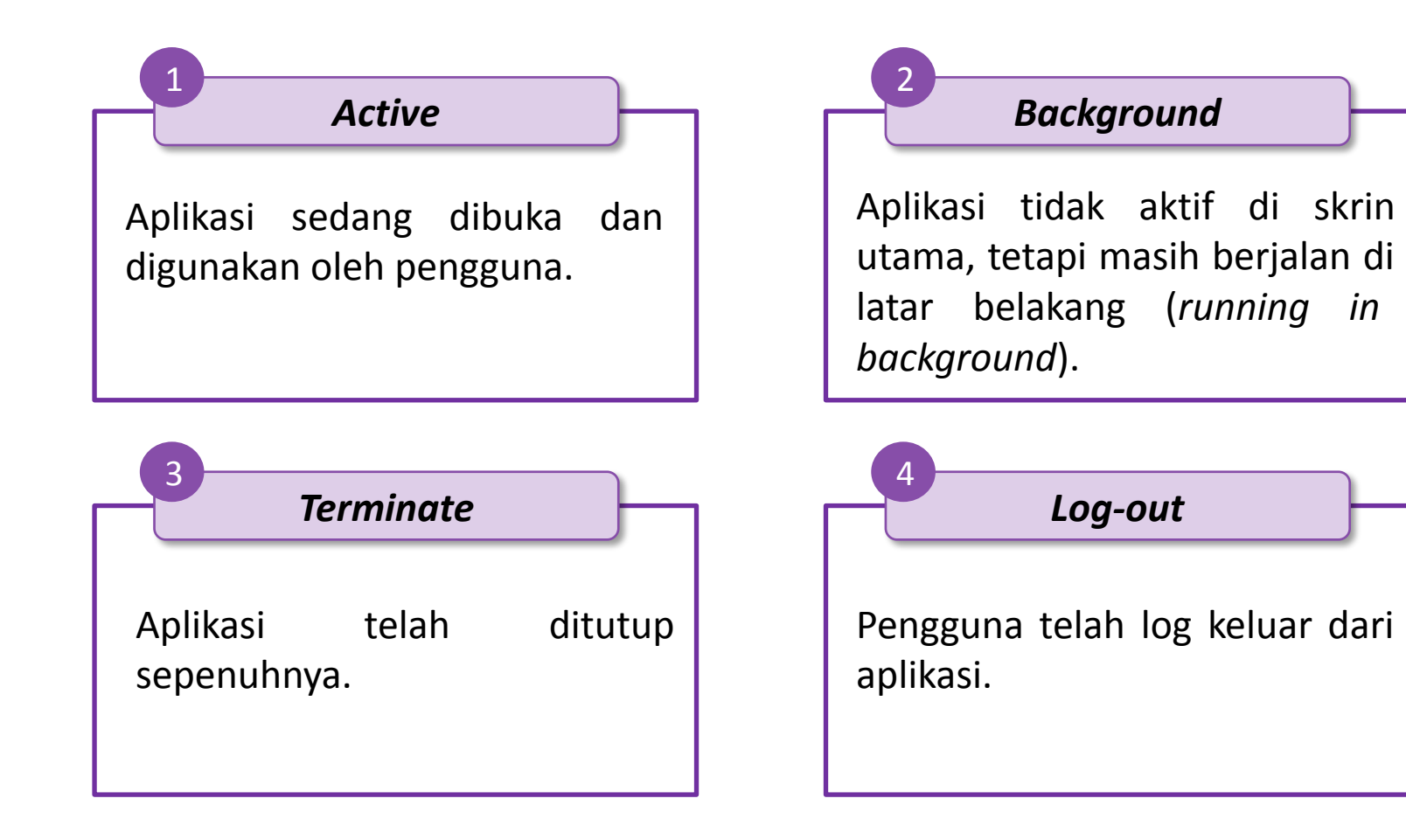

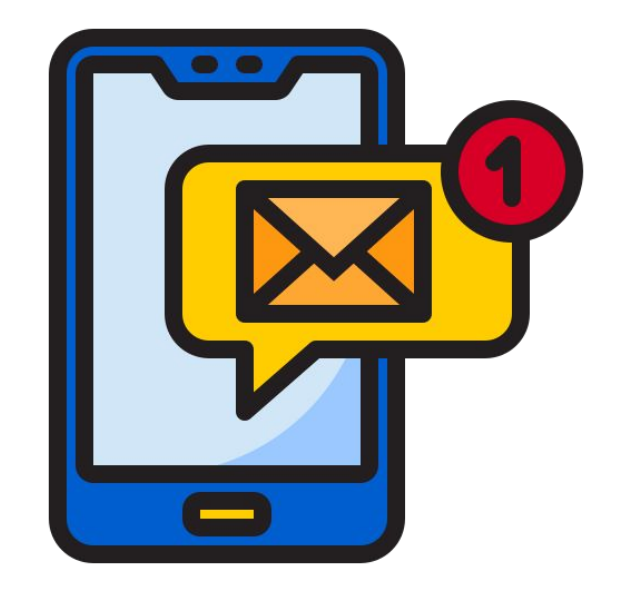

KEMENTERIAN KEWANGAN JABATAN AKAUNTAN NEGARA MALAYSIA

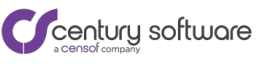

#### **PUSH NOTIFICATION BAYARAN BERJAYA**

Selepas membuat bayaran, aplikasi mudah alih akan menghantar push notification kepada pelanggan.

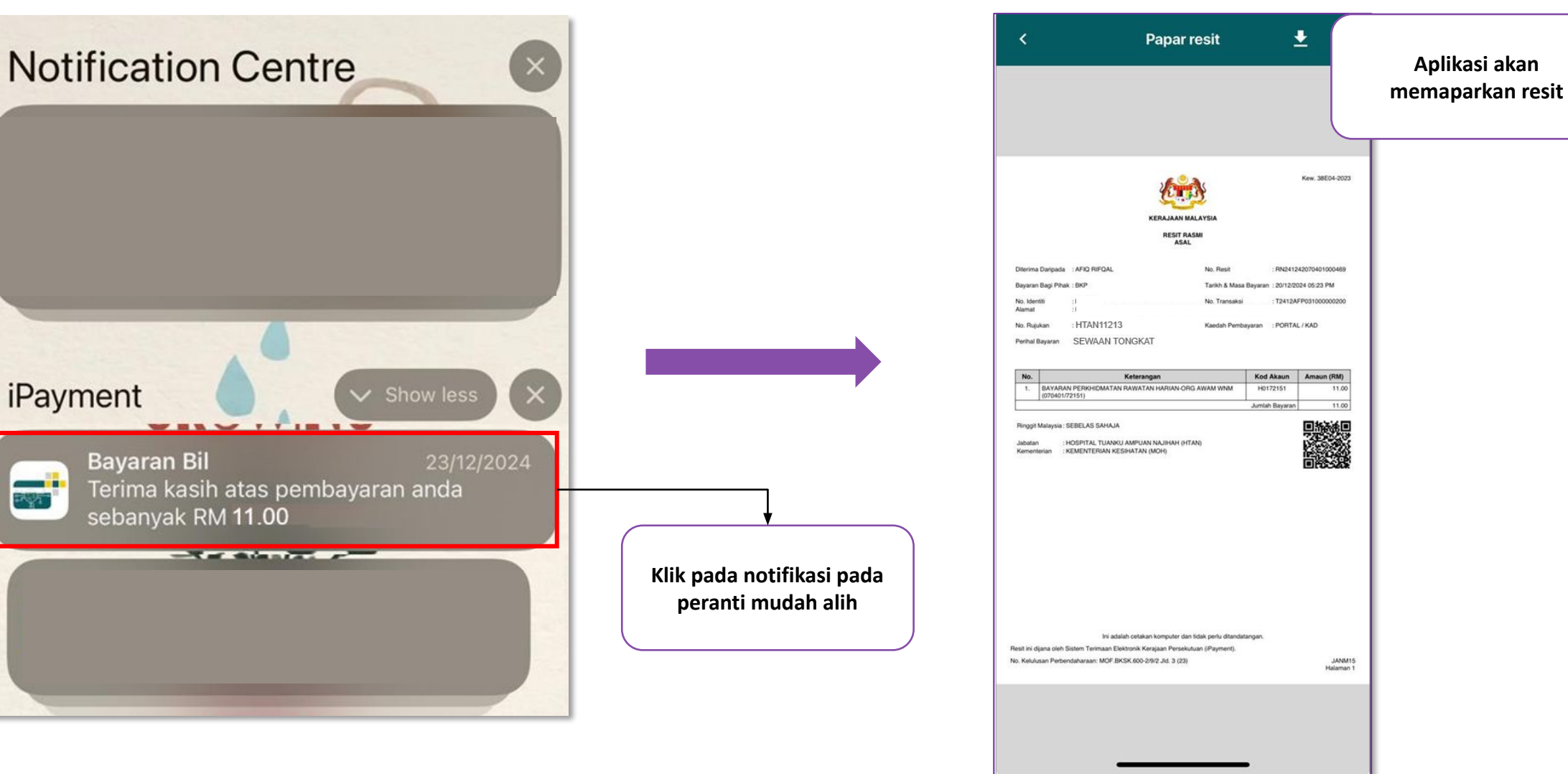

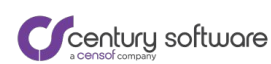

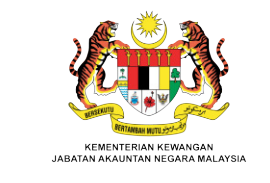

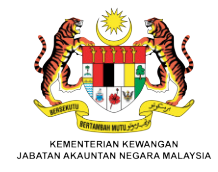

### **SEJARAH PEMBAYARAN**

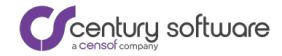

#### **SEJARAH PEMBAYARAN**

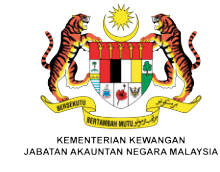

Belum Selesai

V

Q

C

RM5.00

RM0.50

RM1.00

RM1.00

RM1.00

RM0.10

2

Profil

Bayaran

PDF

PDF

PDF

PDF

PDF

PDF

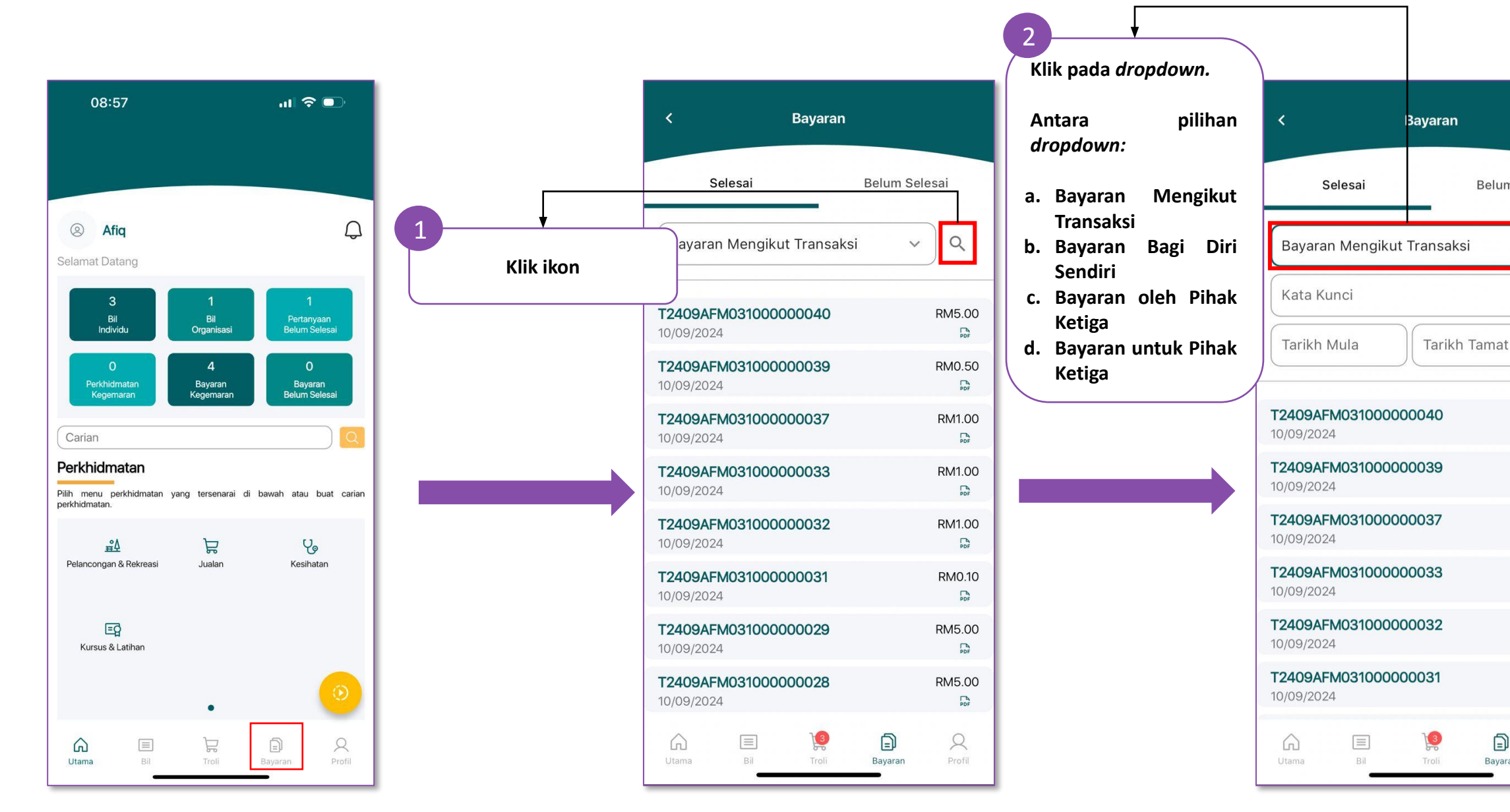

C century software

MODUL BAYARAN PELANGGAN

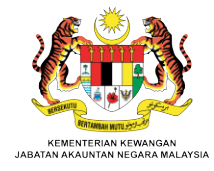

### **BAYARAN BELUM SELESAI**

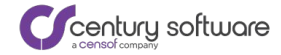

### **BAYARAN BELUM SELESAI**

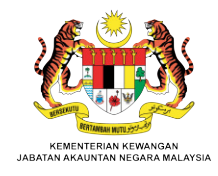

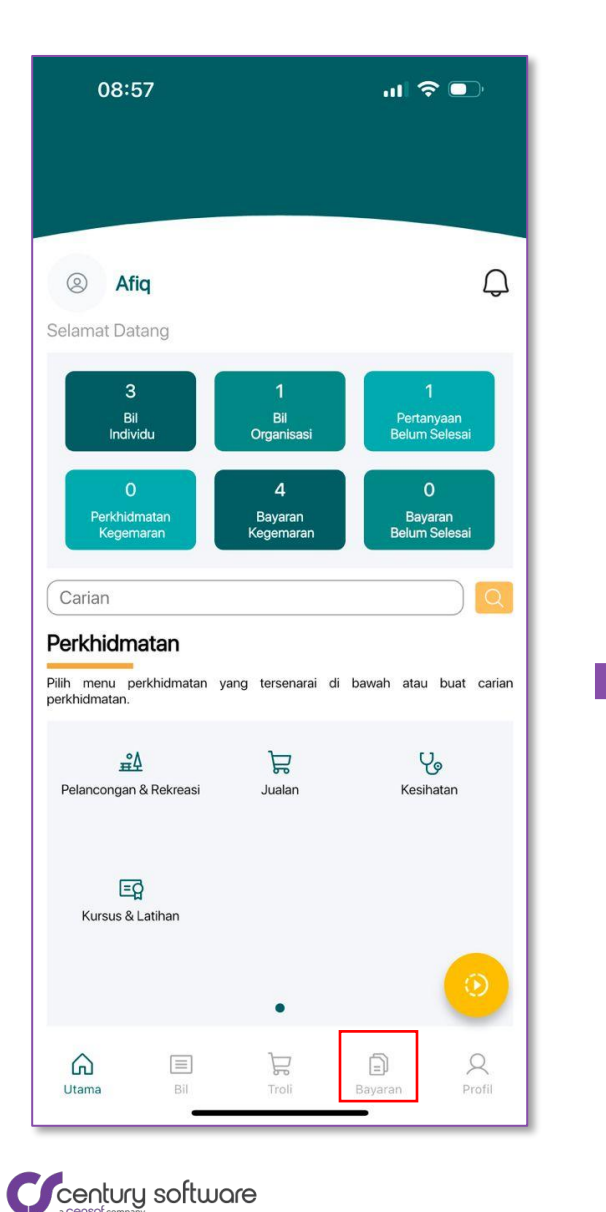

| < Bayaran                                | К             | Klik <i>tab</i> "Belum Selesai" | < Bayaran                                                          |
|------------------------------------------|---------------|---------------------------------|--------------------------------------------------------------------|
| Selesai Be                               | elum Selesai  |                                 | Selesai Belum Selesai                                              |
| Bayaran Mengikut Transaksi               | ~ Q           |                                 | Kata Kunci Q 🗸                                                     |
| <b>T2409AFM03100000040</b><br>10/09/2024 | RM5.00        |                                 | Tarikh Mula 11/09/2024 🗐 C                                         |
| <b>T2409AFM03100000039</b><br>10/09/2024 | RM0.50        |                                 | T2409AFM03100000071 Bayar                                          |
| <b>T2409AFM03100000037</b><br>10/09/2024 | RM1.00        |                                 | Tarikh: 11/09/2024<br>Status: Sedang Diproses                      |
| <b>T2409AFM03100000033</b><br>10/09/2024 | RM1.00        |                                 | T2409AFM03100000068 Bayar                                          |
| <b>T2409AFM03100000032</b><br>10/09/2024 | RM1.00        | ,                               | Jumlah: RM60.00<br>Tarikh: 11/09/2024<br>Status: Sedang Diproses   |
| <b>T2409AFM03100000031</b><br>10/09/2024 | RM0.10        |                                 |                                                                    |
| <b>T2409AFM03100000029</b><br>10/09/2024 | RM5.00        |                                 | T2409AFM03100000064 Bayar   Jumlah: RM225.00   Tasilah: 11/00/2024 |
| <b>T2409AFM03100000028</b><br>10/09/2024 | RM5.00        |                                 | Status: Sedang Diproses                                            |
| Utama Bil Troli E                        | ayaran Profil |                                 | Ch E 19 C<br>Utama Bil Troli Bayaran Profil                        |

### **BAYARAN BELUM SELESAI – PEMBAYARAN SEMULA**

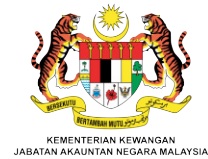

Pelanggan boleh melalukan pembayaran semula jika bayaran yang dibuat sebelum ini tidak berjaya dengan status **Gagal** atau **Tidak Lengkap**.

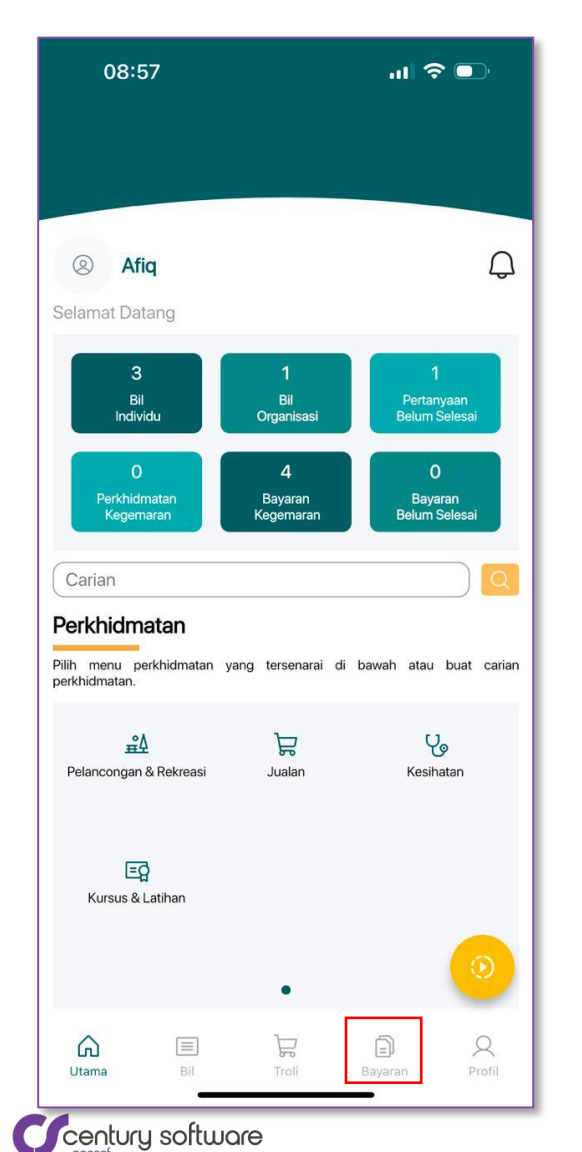

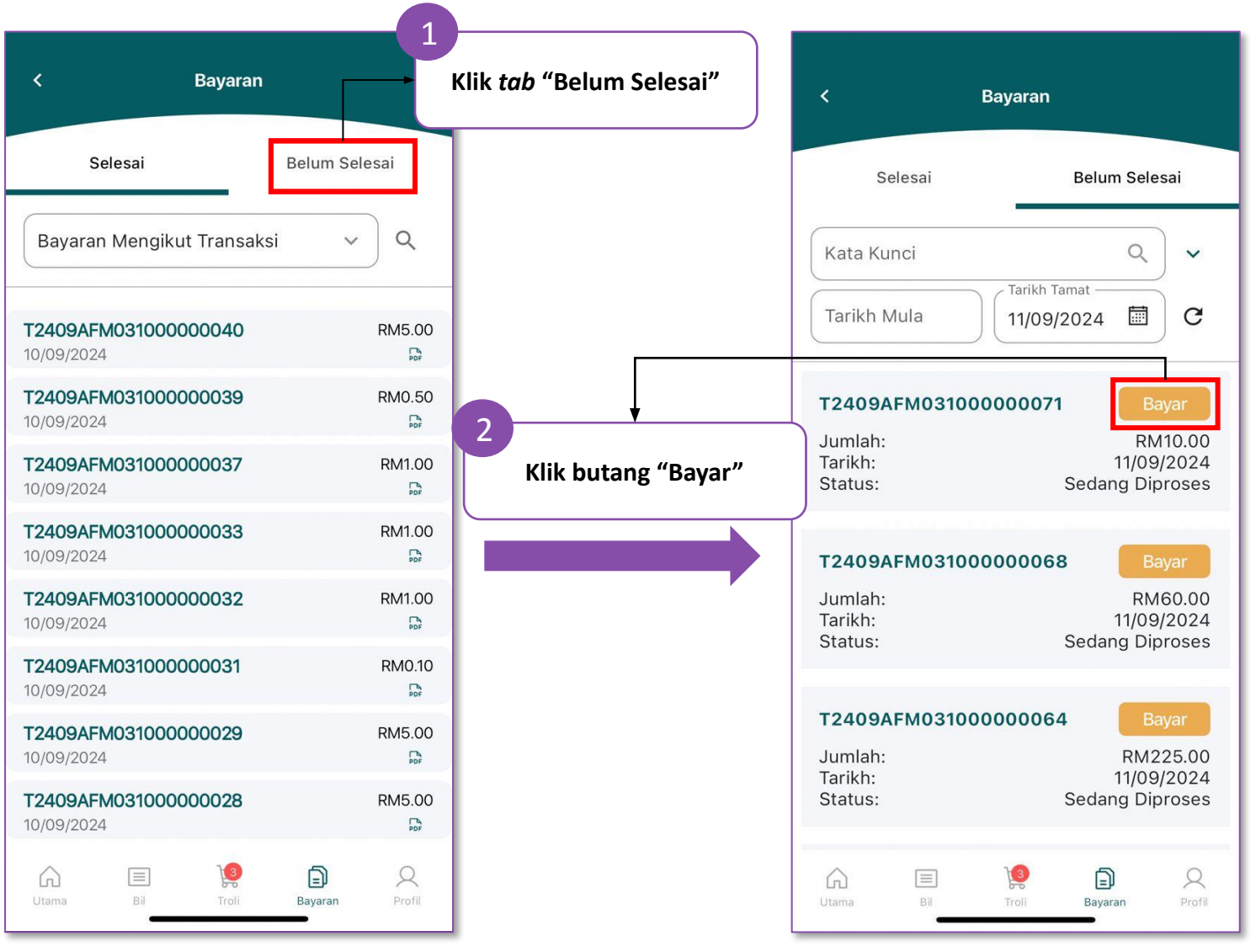

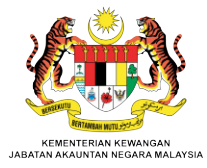

# Terima Kasih

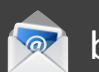

bkp\_ipayment@anm.gov.my

Creentury software